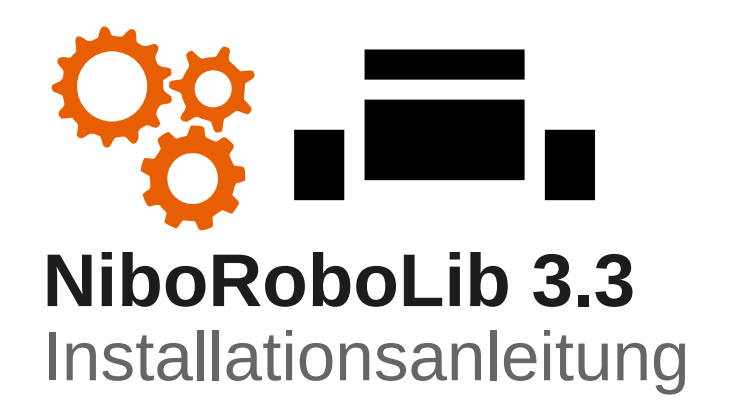

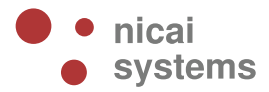

# **1** Installation der NiboRoboLib 3.3

Um den automatischen Installer zu verwenden, muss die Datei **niborobolib\_303\_x64.msi** (für 64-Bit Windows-Systeme) bzw. die Datei **niborobolib\_303\_x86.msi** (für 32-Bit Windows-Systeme) auf dem Computer gespeichert werden.

Sie finden diese Dateien unter: http://www.roboter.cc/niboRoboLib

Die NiboRoboLib enthält:

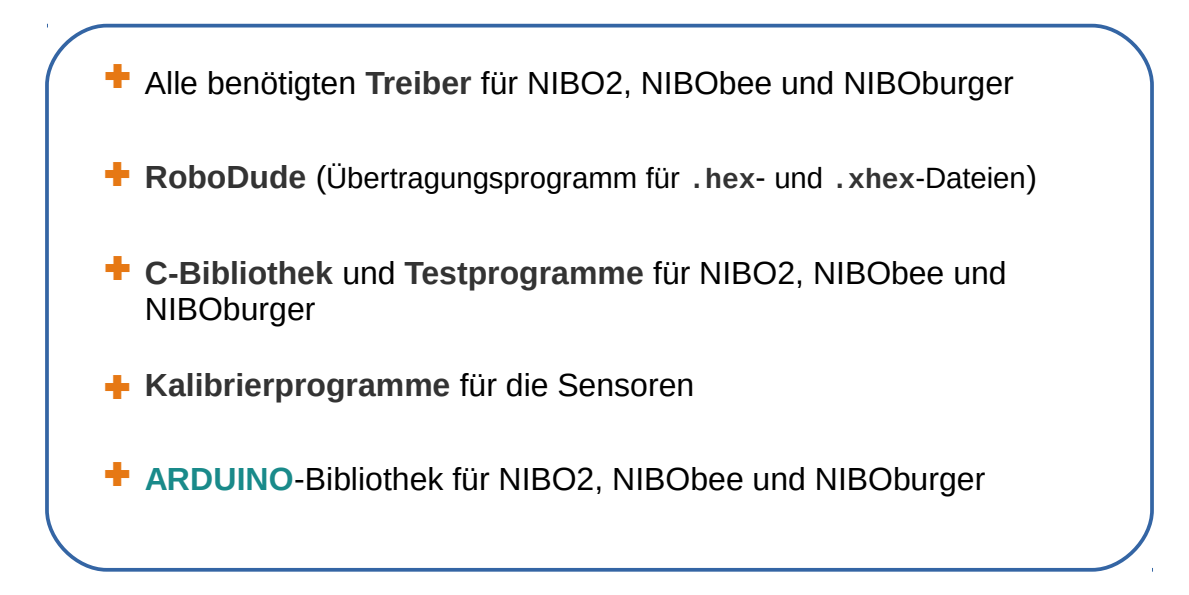

Speichern Sie die Datei z.B. auf dem Desktop ab.

Wenn **Windows XP** oder **Windows 7** als Betriebssystem verwendet wird, geht es direkt weiter mit **Kapitel 1.2**!

### 1.1 Windows 8, Windows 8.1, Windows 10

Falls Sie Windows 8 bzw. 8.1 bzw. 10 als Betriebssystem verwenden, muss zunächst für die Installation das Erzwingen der Treibersignatur deaktiviert werden.

Um unsignierte, also nicht von Microsoft signierte, Treiber unter Windows 8

http://www.nicai-systems.com

zu installieren, muss dies vor dem eigentlichen Hochfahren des Systems freigegeben werden. Dazu gehen wir wie folgt vor:

Wenn Windows hochgefahren ist, muss zunächst Boot-Options-Menü gestartet werden. Mittels der Tastenkombination Win+R wird der "Ausführen"-Dialog geöffnet. Alternativ bekommt man diesen Dialog über einen Rechtsklick auf das Windows-Symbol in der linken unteren Ecke:

| · @ ·    | Task-Manager                 |               |
|----------|------------------------------|---------------|
|          | Systemsteuerung              |               |
| -        | Explorer                     |               |
| -00-     | Suchen                       |               |
| ·م·      | Ausführen                    |               |
| -<br>Sei | Herunterfahren oder abmelden | er, 0 Zeichen |
|          | Desktop                      |               |
|          |                              |               |

In diesen Dialog geben wir nun den Befehl shutdown.exe /r /o /f /t 00 ein:

| Ø                                                                                                    | Ausführen                        |   |  |
|----------------------------------------------------------------------------------------------------|----------------------------------|---|--|
| Geben Sie den Namen eines Programms, Ordners,<br>Dokuments oder einer Internetressource an.<br>Ö <u>f</u> fnen: shutdown.exe /r /o /f /t 00 |                                  | ~ |  |
|                                                                                                    |                                  | _ |  |
|                                                                                                    | OK Abbrechen <u>D</u> urchsuchen |   |  |

Achtung: Wenn man diesen Befehl ausführt, startet der Rechner sofort neu!

http://www.nicai-systems.com

Bestätigen Sie den Dialog mit OK.

| Option auswählen                                                                                                    |  |
|----------------------------------------------------------------------------------------------------|--|
| Fortsetzen<br>Beenden und mit Windows 8 Consumer<br>Preview fortfahren                                              |  |
| Problembehandlung<br>PC auffrischen oder auf<br>Originaleinstellung zurücksetzen oder<br>erweiterte Tools verwenden |  |
| PC ausschalten                                                                                                    |  |
|                                                                                                    |  |
|                                                                                                    |  |

Im folgenden Auswahldialog wählen wir den Punkt "Problembehandlung" aus:

Danach wählen wir "Erweiterte Optionen":

| © Prot   | blembehandlung                                                                                                    |
|----------|----------------------------------------------------------------------------------------------------|
| ÷.       | PC auffrischen<br>Wenn der PC nicht zufriedenstellend<br>lauft, können Sie ihn ohne Dateiverlust<br>aktualisieren. |
| <u>,</u> | Auf<br>Originaleinstellung<br>zurücksetzen                                                                         |
|          | Erweiterte Optionen                                                                                                |
|          |                                                                                                    |
|          |                                                                                                    |

| © Erwe      | eiterte Optione                                                                                                    | en      |                                                                                                    |  |
|-------------|----------------------------------------------------------------------------------------------------|---------|----------------------------------------------------------------------------------------------------|--|
| 4           | Systemwiederherstell<br>Windows anhand eines auf dem PC<br>aufgezeichneten<br>Wiederherstellungspunkts<br>wiederherstellen | <br>C:\ | Eingabeaufforderung<br>Eingabeaufforderung für die erweiterte<br>Problembehandlung verwenden                              |  |
|             | Systemimage-<br>Wiederherstellung<br>Windows mit einer bestimmten<br>Systemimagedatei wiederherstellen                     |         | Windows-<br>Starteinstellungen<br>Windows-Startverhalten (beispielsweise<br>die Erzwingung der Treibersignatur)<br>andern |  |
| < <u>\$</u> | Automatische<br>Reparatur<br>Probleme beheben, die das Laden von<br>Windows verhindern                                     |         |                                                                                                    |  |
|             |                                                                                                    |         |                                                                                                    |  |
|             |                                                                                                    |         |                                                                                                    |  |

Nun wählen wir "Starteinstellungen" oder auch "Windows-Starteinstellungen":

Im folgenden Dialog klicken Sie auf "Neu starten":

| Neustarten, ur                                                           | n Windows-Optionen zu är | ndern, z. B.: |           |  |
|--------------------------------------------------------------------------|--------------------------|---------------|-----------|--|
| Erzwingen der Treibers                                                   | gnatur deaktivieren      |               |           |  |
| Schutz des Antimalwar                                                    | -Frühstarts deaktivieren |               |           |  |
| <ul> <li>Automatischen Neustal</li> <li>Videomodus mit niedri</li> </ul> | ger Auflösung aktivieren |               |           |  |
| Debugmodus aktivieren                                                    |                          |               |           |  |
| <ul> <li>Startprotokollierung ak</li> <li>Abgesicherten Modus</li> </ul> | iktivieren               |               |           |  |
|                                                                          |                          |               | i starten |  |
|                                                                          |                          |               |           |  |
|                                                                          |                          |               |           |  |
|                                                                          |                          |               |           |  |
|                                                                          |                          |               |           |  |
|                                                                          |                          |               |           |  |

Im folgenden Dialog wählen wir mittels der Taste F7 die Option "Erzwingen der Treibersignatur deaktivieren" aus:

| Drücken Sie eine N     | ummerntaste, um eine der Optie             | onen unten |
|------------------------|--------------------------------------------|------------|
| auszuwählen:           |                                            |            |
| /erwenden Sie die Numr | nerntasten oder die Funktionstasten F1-F9. |            |
| 1) Debugmodus ak       | tivieren                                   |            |
| 2) Startprotokollier   | ung aktivieren                             |            |
| 3) Video mit niedrig   | ger Auflösung aktivieren                   |            |
| 4) Abgesicherten N     | lodus aktivieren                           |            |
| 5) Abgesicherten N     | lodus mit Netzwerktreibern aktiv           | vieren     |
| 6) Abaesicherten N     | Andus mit Eingabeaufforderung              | aktivieren |
| 7) Erzwingen der Ti    | reibersignatur deaktivieren                | >          |
| 8) Schutz des Antis    | chadsoftware-Frühstarts deaktiv            | ieren      |
| 9) Automatischen I     | Neustart bei Systemfehler deakti           | vieren     |
| Drücken Sie zur An     | zeige weiterer Optionen F10.               |            |
| Drücken Sie die FIN    | IGABETASTE um zum Betriebss                | vstem      |
| zurückzukehren         | Consernate, on zon seriess,                | Jucini     |

*Hinweis*: Die Änderungen werden beim nächsten Neustart automatisch wieder zurückgesetzt!

## **1.2 Starten des Installers**

Jetzt kann die Installation der NiboRoboLib per Doppelklick auf das Symbol gestartet werden:

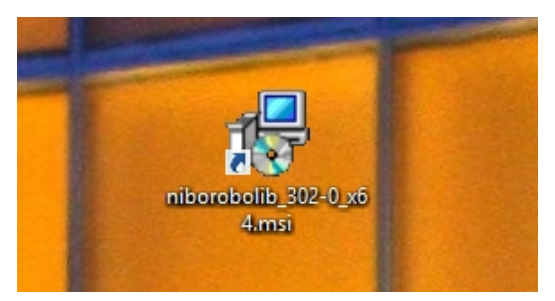

http://www.nicai-systems.com

Eventuell muss vor der Installation noch eine Sicherheitswarnung bestätigt werden:

| Datei öffnen - Sicherheitswarnung                                                                                                    |              |                                               |  |  |
|----------------------------------------------------------------------------------------------------|--------------|-----------------------------------------------|--|--|
| Der Herausgeber konnte nicht verifiziert werden. Möchten Sie diese<br>Software ausführen?                                                                                                    |              |                                               |  |  |
| _                                                                                                    | Name:        | C:\Users\NIBO\Desktop\niborobolib_300_x64.msi |  |  |
|                                                                                                    | Herausgeber: | Unbekannter Herausgeber                       |  |  |
|                                                                                                    | Typ:         | Windows Installer-Paket                       |  |  |
|                                                                                                    | Von:         | C:\Users\NIBO\Desktop\niborobolib_300_x64.msi |  |  |
|                                                                                                    |              | Ausführen Abbrechen                           |  |  |
| ✓ Vor dem Öffnen dieser Datei immer bestätigen                                                                                                    |              |                                               |  |  |
| Diese Datei verfügt über keine gültige digitale Signatur, die den<br>Herausgeber verifiziert. Sie sollten nur Software ausführen, die von<br>Herausgebern stammt, denen Sie vertrauen. <u>Welche Software kann</u><br>ausgeführt werden? |              |                                               |  |  |

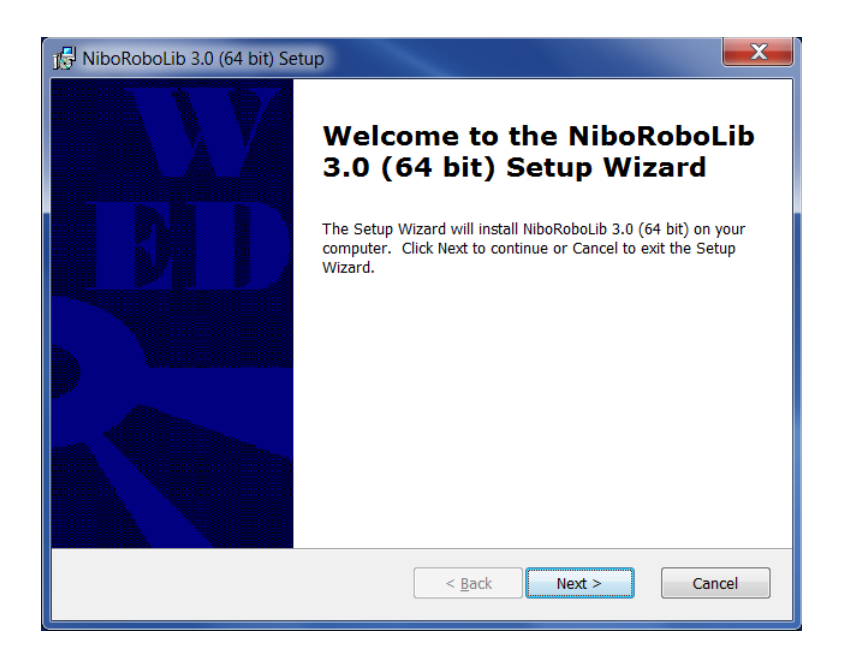

Klicken Sie auf "*Next*" um die Installation zu starten.

Bestätigen Sie das folgende Fenster mit "I Agree":

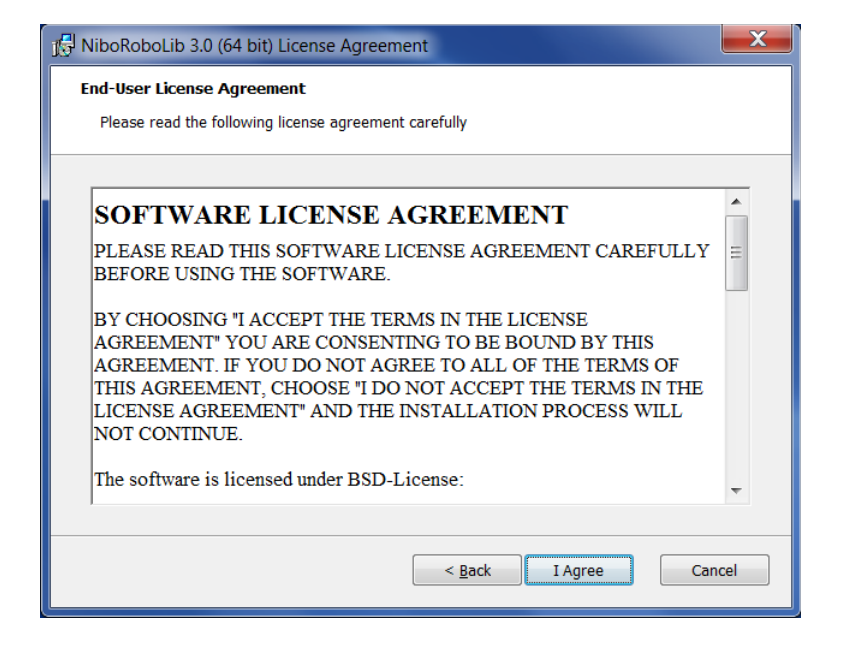

Im anschließenden Fenster wird die Art der Installation ausgewählt. Wählen Sie hier die Option "*Custom*" aus und bestätigen Sie mit "*Next*":

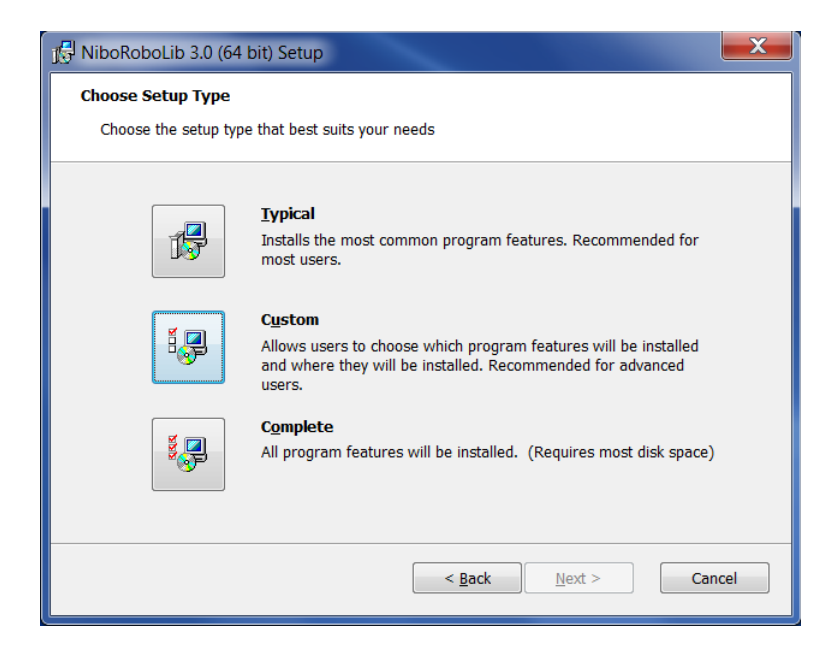

Falls die **ARDUINO**-Bibliotheken auch installiert werden sollen, muss dies im folgenden Fenster ausgewählt werden:

| 🖟 NiboRoboLib 3.0 (64 bit) Setup                                                                                                    | X                                             |  |  |  |
|----------------------------------------------------------------------------------------------------|-----------------------------------------------|--|--|--|
| Custom Setup                                                                                                    |                                               |  |  |  |
| Select the way you want features to be installed.                                                                                                    |                                               |  |  |  |
| Click on the icons in the tree below to change the way features will be installed.                                                                                                    |                                               |  |  |  |
| NiboRoboLib     RoboDude programmer     NIBO 1 / NIBO 2 robot     NIBO 1 / NIBO 1 / NIBO 1                                                                                                    | ARDUINO 1.05 NIBObee and NIBO2 integration    |  |  |  |
| C/C++ Libraries                                                                                                    | This feature requires 0KB on your hard drive. |  |  |  |
| Will be installed on local has a second second s | ard drive                                     |  |  |  |
| Entire feature will be install                                                                                                    | ed on local hard drive                        |  |  |  |
| × Entire feature will be unava                                                                                                    | ilable                                        |  |  |  |
|                                                                                                    | Br <u>o</u> wse                               |  |  |  |
| <u>R</u> eset Disk <u>U</u> sage <                                                                                                    | Back Next > Cancel                            |  |  |  |

| J NiboRoboLib 3.0 (64 bit) Setup                                                                                                    |                                                                                                    |  |  |  |
|----------------------------------------------------------------------------------------------------|----------------------------------------------------------------------------------------------------|--|--|--|
| Custom Setup<br>Select the way you want features to be installed.                                                                          |                                                                                                    |  |  |  |
| Click on the icons in the tree below to change the way features will be installed.                                                         |                                                                                                    |  |  |  |
| NiboRoboLib<br>NiboRoboLib<br>NiBoDude programmer<br>NIBO 1 / NIBO 2 robot<br>NIBObee robot<br>C/C++ Libraries<br>ARDUINO 1.05 integration | NIBO and NIBObee Robot C/C++<br>Library<br>This feature requires 5KB on your<br>hard drive. It has 5 of 5 subfeatures<br>selected. The subfeatures require<br>44MB on your hard drive. |  |  |  |
| Location: C:\Program Files\NiboRoboLib\ Browse                                                                                             |                                                                                                    |  |  |  |
| <u>R</u> eset Disk <u>U</u> sage < <u>B</u>                                                                                                | ack Next > Cancel                                                                                                    |  |  |  |

Bestätigen Sie Ihre Auswahl mit der Schaltfläche "Next".

Jetzt kann die Installation mit "Install" gestartet werden:

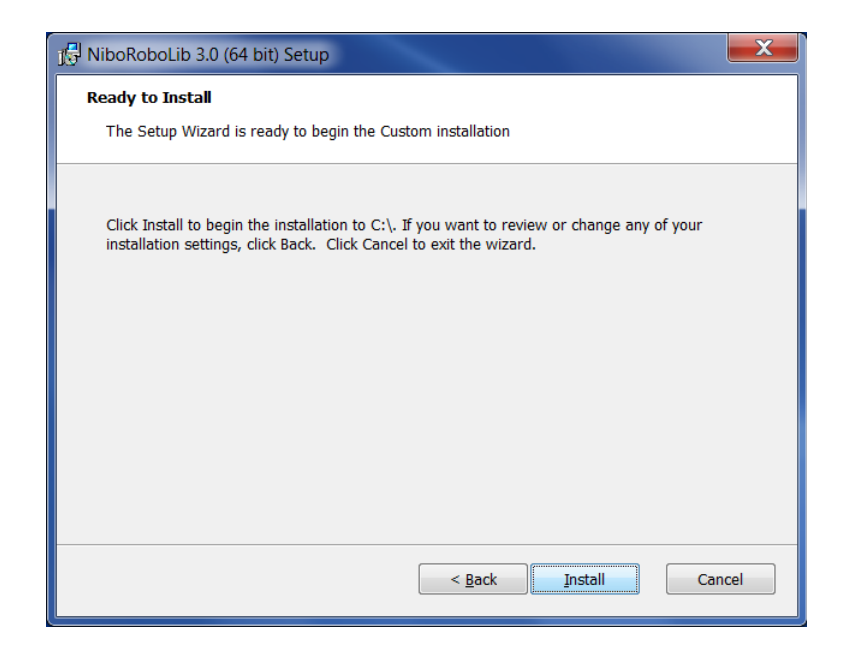

| j员 NiboRoboLib 3.0 (64 bit) Setup                                                   |                   |
|-------------------------------------------------------------------------------------|-------------------|
| Installing NiboRoboLib 3.0 (64 bit)                                                 |                   |
| Please wait while the Setup Wizard installs NiboRoboLib 3.0 (64 bi several minutes. | t). This may take |
| Status:                                                                             |                   |
|                                                                                     |                   |
|                                                                                     |                   |
|                                                                                     |                   |
|                                                                                     |                   |
| < <u>B</u> ack <u>N</u> ex                                                          | d > Cancel        |

Eventuell muss vor nun noch eine Sicherheitswarnung bestätigt werden:

| 🔫 Benu                                                 | Benutzerkontensteuerung                                                                                                    |  |  |
|--------------------------------------------------------|----------------------------------------------------------------------------------------------------|--|--|
| ٢                                                      | Möchten Sie zulassen, dass durch das folgende<br>Programm von einem unbekannten Herausgeber<br>Änderungen an diesem Computer vorgenommen<br>werden?                                                                              |  |  |
| Gebo                                                   | Programmname: C:\Users\NIBO\\niborobolib_300_x64.msi<br>Verifizierter Herausgeber: <b>Unbekannt</b><br>Dateiursprung: Aus dem Internet heruntergeladen<br>en Sie ein Administratorkennwort ein, und klicken Sie auf "Ja", um den |  |  |
| Vorgang fortzusetzen.           NIBO           ••••••• |                                                                                                    |  |  |
|                                                        | etails anzeigen <u>Ja N</u> ein                                                                                                    |  |  |

Klicken Sie auf "Diese Treibersoftware trotzdem installieren" :

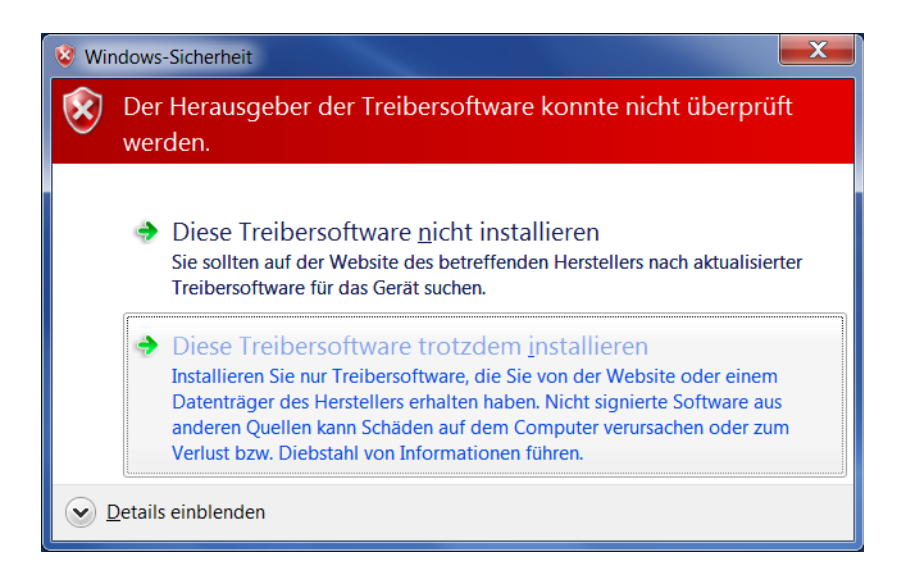

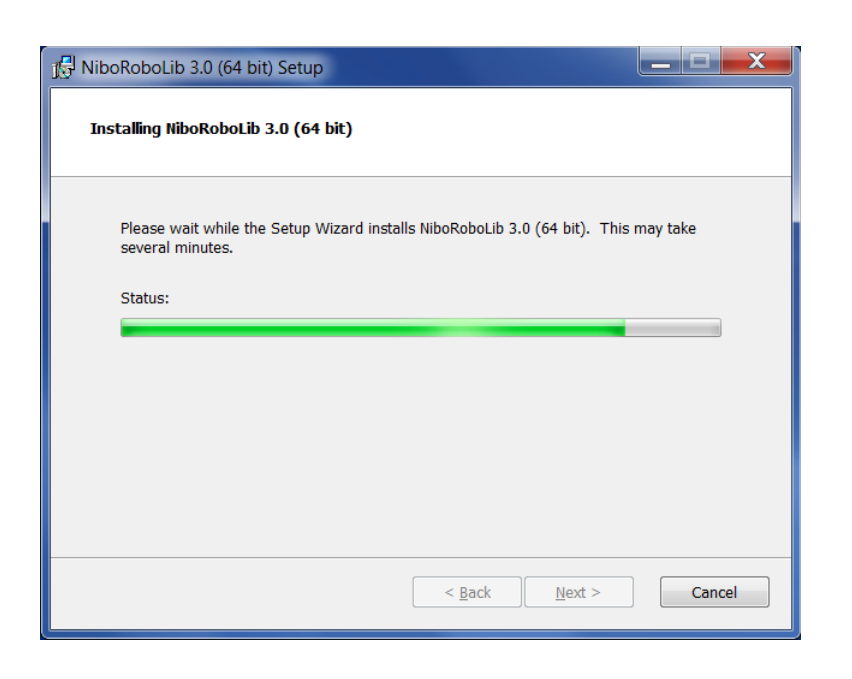

Anschließend wird der Dialog mit der Schaltfläche "Next" verlassen.

Bestätigen Sie das folgende Infofeld mit " $o\kappa$ " :

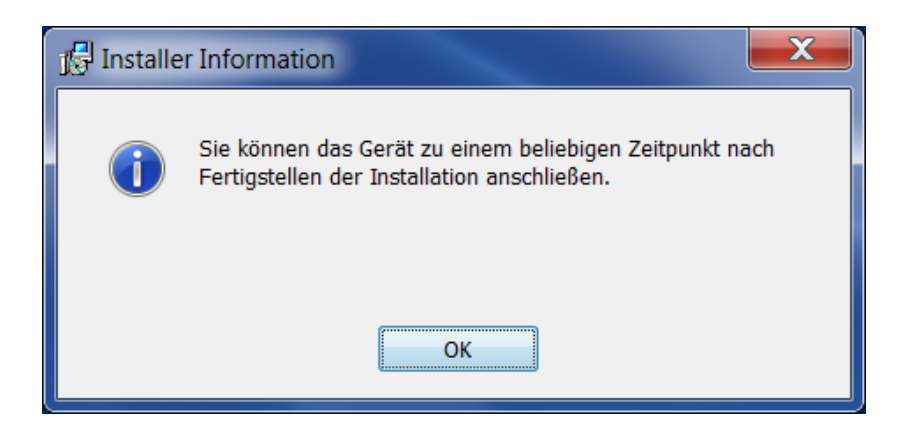

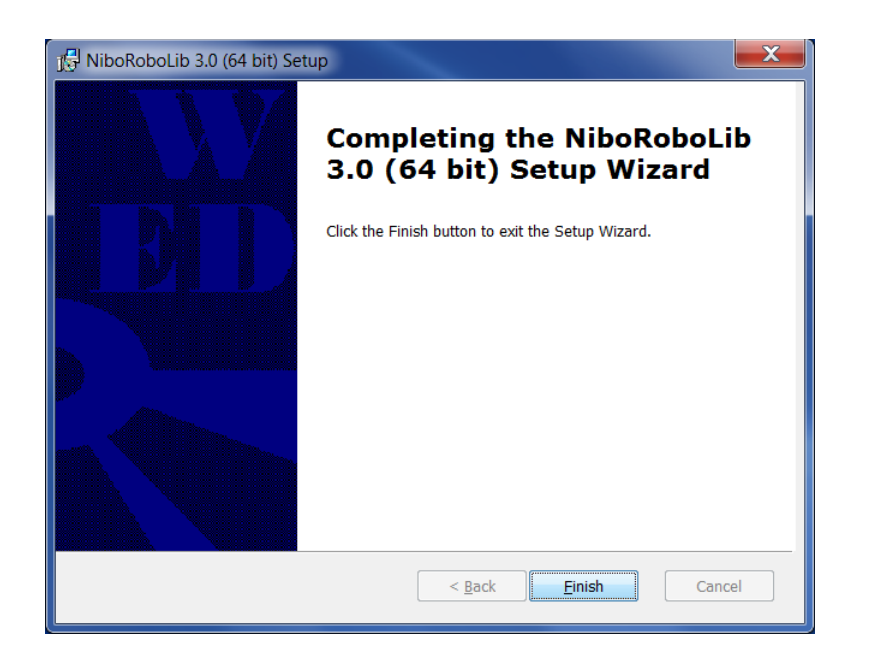

Die gesamte Installation wird mit "Finish" abgeschlossen.

Auf Ihrem Rechner sollten nun für die 32-Bit Version und auch für die 64-Bit Version unter C:\Programme\NiboRoboLib\ alle benötigten Dateien und Programme vorhanden sein.